## Installing The Nash Certificate For Chrome And Internet Explorer

Note: There are cases whereby the NASH Certificate may not need to be configured one each client PC dependent on the Network configuration as sometimes this configuration is automatically deployed to client PC's depending on the Network configuration.

- 1. Open the Web Browser Internet Explorer
- 2. Click on TOOLS > INTERNET OPTIONS from the menu bar
- 3. Click on the **CONTENT** tab
- 4. Click on **CERTIFICATES**
- 5. Click on the **PERSONAL** tab
- 6. Click on IMPORT and click Next
- 7. Click on 'Browse' under the heading CERTIFICATE
- 8. Select the file types as ALL
- 9. Find the NASH Certificate located on your Network or on the CD. The file is named Fac\_Sign.p12
- 10. Once the NASH Certificate is located, highlight the file and click OPEN
- 11. Click Next
- 12. Enter the NASH password and select all options except the first option shown in the list reading **Enable strong private key protection**. You will be prompted every time the private key is used by an application if you enable this option'.
- 13. Click Next
- 14. Select Place all certificates in the following store. If Personal is not showing as the Certificate Store, click 'Browse' and select 'Personal'
- 15. Click Next and then click on Finish. A message should appear reading 'The import was successful'.

Tools > Internet Options Within Internet Explorer

| G Google × 📑                         |                |
|--------------------------------------|----------------|
| File Edit View Favourites Tools Help |                |
| Delete browsing history              | Ctrl+Shift+Del |
| InPrivate Browsing                   | Ctrl+Shift+P   |
| Turn on Tracking Protection          |                |
| ActiveX Filtering                    |                |
| Fix connection problems              |                |
| Reopen last browsing session         |                |
| Add site to Apps                     |                |
| View downloads                       | Ctrl+J         |
| Pop-up Blocker                       | >              |
| Windows Defender SmartScreen Filter  | >              |
| Manage media licences                |                |
| Manage add-ons                       |                |
| Compatibility View settings          |                |
| Subscribe to this feed               |                |
| Feed discovery                       | >              |
| Performance dashboard                | Ctrl+Shift+U   |
| F12 Developer Tools                  |                |
| OneNote Linked Notes                 |                |
| Send to OneNote                      |                |
| Report website problems              |                |
| Internet options                     |                |

Content Tab within Internet Options

| Internet Options                                                                                                    | ?                     | ×  |
|----------------------------------------------------------------------------------------------------|-----------------------|----|
| General Security Privacy Content Connections Pro                                                                              | grams Advanced        |    |
| Certificates                                                                                                    |                       | -  |
| Use certificates for encrypted connections                                                                                    | s and identification. |    |
| Clear SSL state Certificates                                                                                                  | Publishers            |    |
| AutoComplete                                                                                                    |                       | _  |
| AutoComplete stores previous entries<br>on webpages and suggests matches for<br>you.                                          | Settings              |    |
| Feeds and Web Slices                                                                                                    |                       | -  |
| Feeds and Web Slices provide updated<br>content from websites that can be read<br>in Internet Explorer and other<br>programs. | Settings              |    |
|                                                                                                    |                       |    |
|                                                                                                    |                       |    |
|                                                                                                    |                       |    |
|                                                                                                    |                       |    |
|                                                                                                    |                       |    |
|                                                                                                    |                       |    |
| ОК                                                                                                    | Cancel App            | ly |

Windows Certificate Store With Personal Tab Selected

| Certificates                                                                                                    |                                                                |                                  |                                                   | ×                |
|----------------------------------------------------------------------------------------------------|----------------------------------------------------------------|----------------------------------|---------------------------------------------------|------------------|
| Intended purpose: <a></a>                                                                                           |                                                                |                                  |                                                   | ×.               |
| Personal Other People Intermediate Certifica                                                                        | ation Authorities                                              | Frusted Ro                       | ot Certification                                  | Auth 🔸 🕨         |
| Issued To                                                                                                    | Issued By                                                      | Expir                            | Friendly N                                        |                  |
| □ 6ecd4f4cddb0fcc8   □ 789508cb-89dd-424a-8cc4-04c40daea   □ mark.messiha@oceaninformatics.com   □ mark@gkm2.com.au | Token Signing<br>MS-Organizati<br>Communicatio<br>Communicatio | 9/09/<br>6/01/<br>1/03/<br>13/02 | <none><br/><none><br/><none></none></none></none> |                  |
| Import Export Remove                                                                                                |                                                                |                                  | l                                                 | <u>A</u> dvanced |
| Certificate intended purposes<br>Client Authentication                                                              |                                                                |                                  |                                                   | liour            |
|                                                                                                    |                                                                |                                  |                                                   | <u>C</u> lose    |

**Certificate Import Wizard** 

| ← | F Certificate Import Wizard                                                              | × |
|---|------------------------------------------------------------------------------------------|---|
|   | File to Import                                                                           |   |
|   | Specify the file you want to import.                                                     |   |
|   | File name:<br>C:\Ocean Informatics\One Drive\Ocean Documentation Folder\fac_si           |   |
|   | Note: More than one certificate can be stored in a single file in the following formats: |   |
|   | Personal Information Exchange- PKCS #12 (.PFX,.P12)                                      |   |
|   | Cryptographic Message Syntax Standard- PKCS #7 Certificates (.P7B)                       |   |
|   | Microsoft Serialised Certificate Store (.SST)                                            |   |
|   |                                                                                          |   |
|   |                                                                                          |   |
|   |                                                                                          |   |
|   |                                                                                          |   |
|   |                                                                                          |   |
|   | Next Cance                                                                               | I |

Enter NASH Certificate Password. Tick All Options Except The First Option

Γ

|   |                                                                                                    | Х    |
|---|----------------------------------------------------------------------------------------------------|------|
| ← | F Certificate Import Wizard                                                                                                    |      |
|   |                                                                                                    |      |
|   | Private key protection                                                                                                    |      |
|   | To maintain security, the private key was protected with a password.                                                                       |      |
|   | Type the password for the private key.                                                                                                    |      |
|   | Password:                                                                                                    |      |
|   |                                                                                                    |      |
|   | Display Password                                                                                                    |      |
|   | Import options:                                                                                                    |      |
|   | Enable strong private key protection. You will be prompted every time the private key is used by an application if you enable this option. |      |
|   | Mark this key as exportable. This will allow you to back up or transport your keys<br>at a later time.                                     |      |
|   | Protect private key using virtualised-based security(Non-exportable)                                                                       |      |
|   | ✓ Include all extended properties.                                                                                                    |      |
|   |                                                                                                    |      |
|   | Next Cance                                                                                                    | el 🛛 |

Select Personal Store To Install NASH Certificate To Personal Store

Γ

| Ļ | Certificate Import Wizard                                                                                | ×  |
|---|----------------------------------------------------------------------------------------------------|----|
|   | <b>Certificate Store</b><br>Certificate stores are system areas where certificates are kept.             |    |
|   | Windows can automatically select a certificate store, or you can specify a location for the certificate. |    |
|   | $\bigcirc$ Automatically select the certificate store based on the type of certificate                   |    |
|   | Place all certificates in the following store                                                            |    |
|   | Certificate store:                                                                                       |    |
|   | Personal Browse                                                                                          |    |
|   |                                                                                                    |    |
|   |                                                                                                    |    |
|   |                                                                                                    |    |
|   |                                                                                                    |    |
|   |                                                                                                    |    |
|   |                                                                                                    |    |
|   |                                                                                                    |    |
|   |                                                                                                    |    |
|   |                                                                                                    |    |
|   | Next Cano                                                                                                | el |

Certificate Imported Successfully

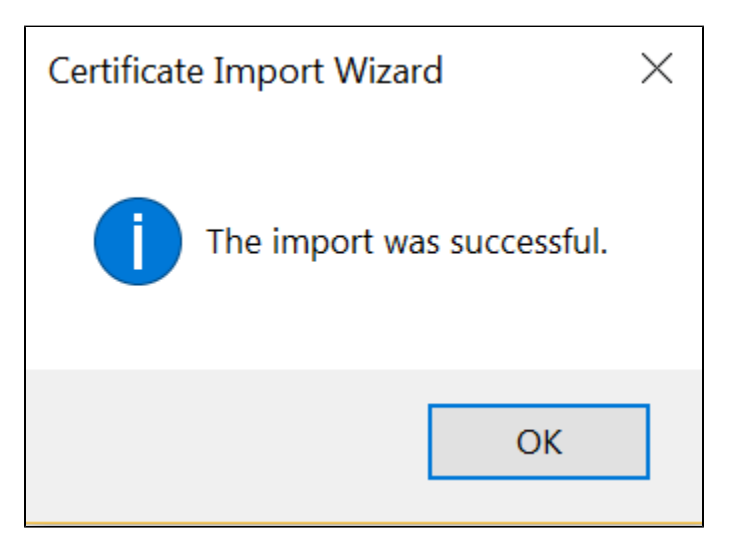